## AN14178 MCXNx4x Flash Command Example Rev. 1 — 24 January 2024

**Application note** 

#### **Document information**

| Information | Content                                                                                                    |
|-------------|----------------------------------------------------------------------------------------------------|
| Keywords    | AN14178, MCXNx4x, MCX N, MCX N Series, MCXNx4x Flash Command Controller, Flash IAP, Flash Programming, Arm Cortex-M33, General Purpose MCU                              |
| Abstract    | This document explains how to use the flash command controller to perform flash read and write operations, which can be more efficient than using calls to the ROM API. |

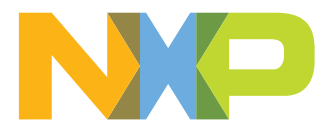

## 1 Introduction

This document explains how to use the flash command controller to perform flash read and write operations, which can be more efficient than using calls to the ROM API. In some complex applications, it is required to have non-blocking flash operations. However, the command write sequence can be more difficult to use. The purpose of this document is to provide instructions on how to program internal flash on MCXNx4x using the command write sequence.

## 2 Overview

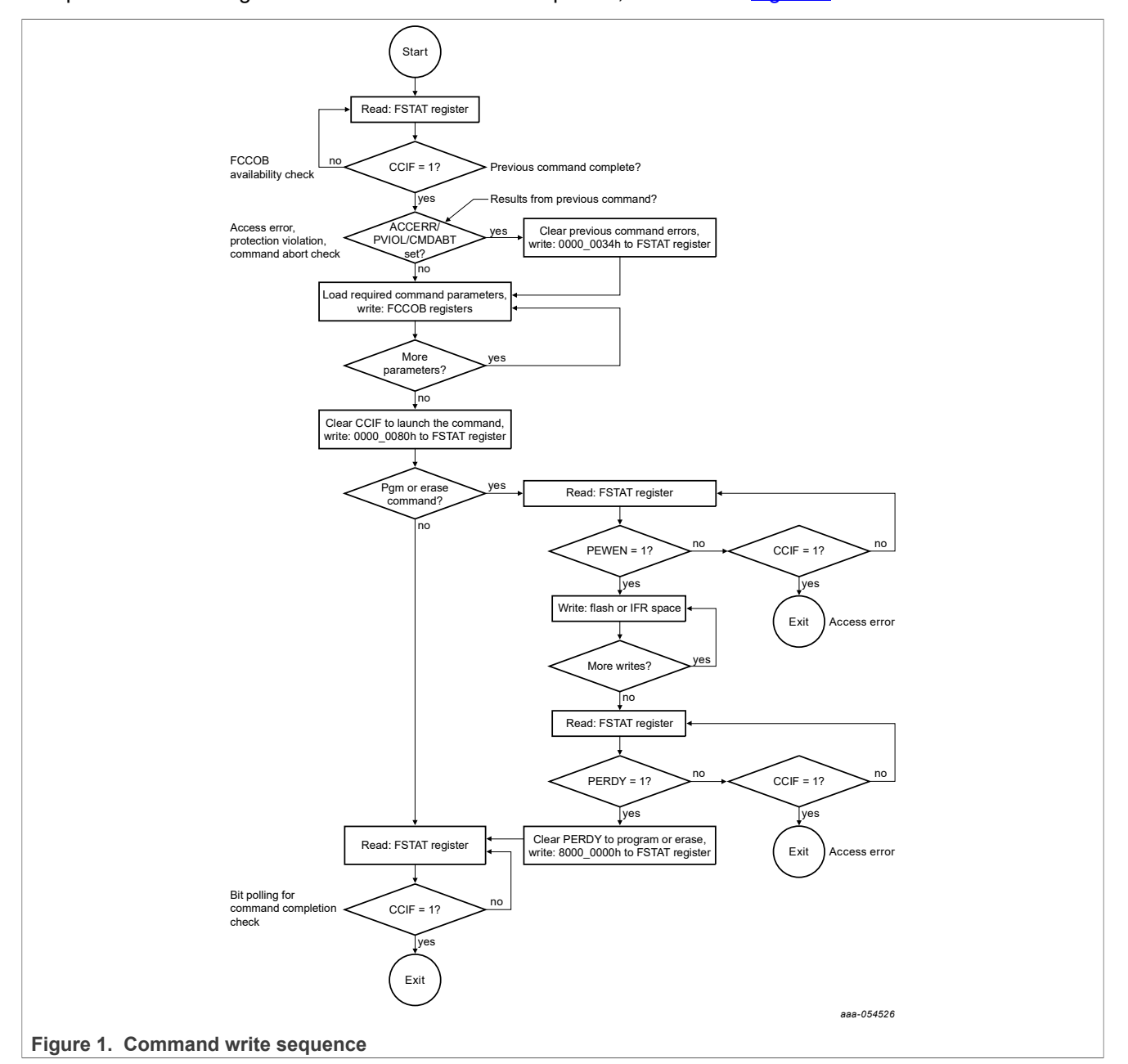

The process follows a generic flash command write sequence, as shown in Figure 1.

### 2.1 High-level overview

Following is the high-level overview of the steps used:

- 1. Initialize the necessary clocks and registers.
- 2. Erase 0x10\_0000 -> 0x1F\_FFFF one sector 8192 Bytes of internal flash at a time using the erase sector command.
- 3. Program 0x10\_0000 -> 0x1F\_FFFF one page 128 bytes at a time using the program page command.
- 4. Verify that the values stored match the expected values.
- 5. Additionally, between each command, check the FSTAT registers for error handling and wait for CCIF to be set before continuing with the next command.

For more details, see Figure 2.

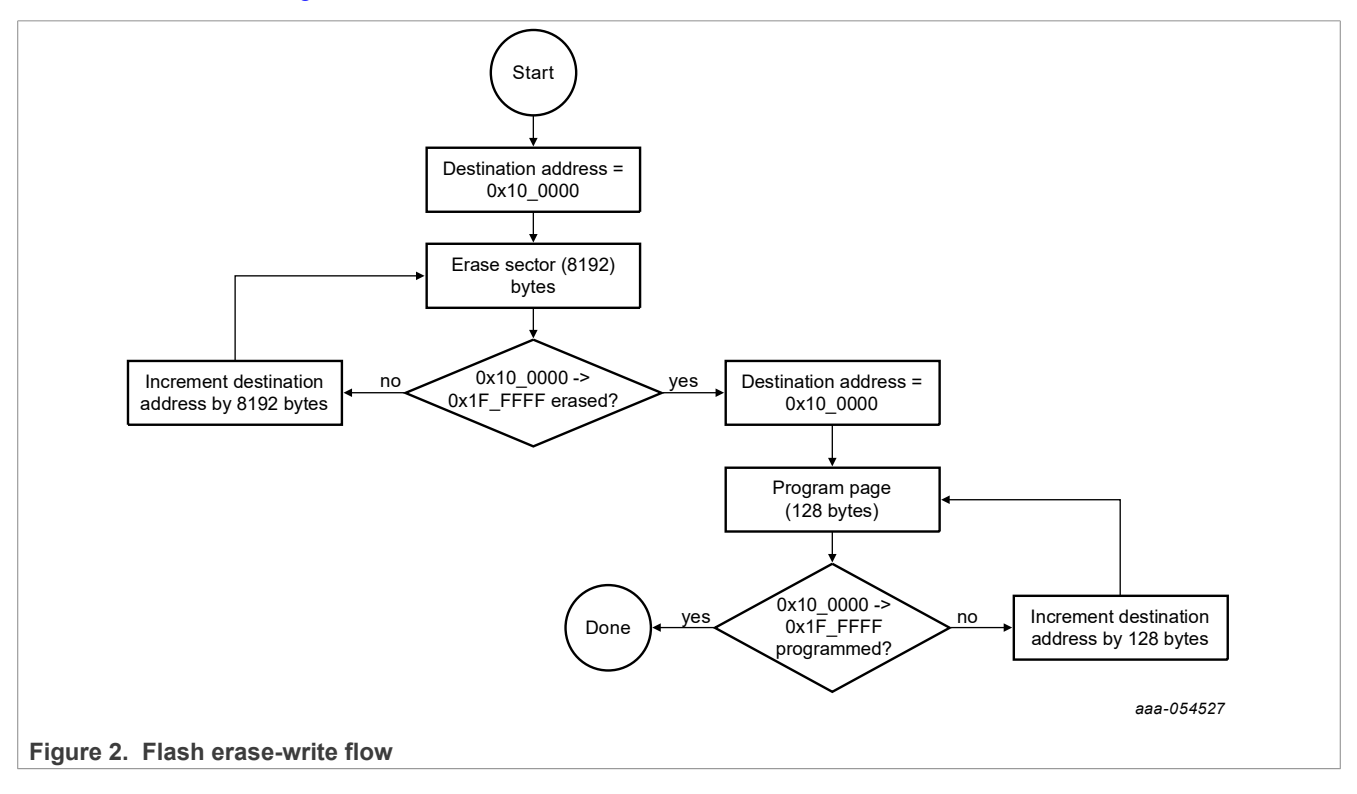

## 3 Use case example

An example use case is provided, which includes an MCUXpresso project that erases and programs the second half of flash, size 1 MB. The example can be found in the associated software package of this application note.

As outlined in <u>Section 1</u>, this process follows the generic command write sequence. The following subsections highlight the commands used in this example.

## 3.1 Erase sector

AN14178

These steps show the process for erasing one sector 8192 bytes. For the example project, the process gets repeated until the entire second half of the flash is erased. And, it begins with a destination address destAdrss =  $0 \times 10$  0000, the first index in the second half of flash.

1. Check FMU FSTAT register to ensure that CCIF is set. The previous command is completed.

```
if (((FMU0->FSTAT & FMU FSTAT CCIF(1)) >> FMU FSTAT CCIF SHIFT) == 1)
```

© 2024 NXP B.V. All rights reserved

```
//continue with programming
}
```

If the CCIF register is not set, then we cannot continue with the operation and must wait until the previous operation is completed before starting another flash controller command. In the example code, a while loop is used to accommodate for a wait until the CCIF register is set. However, it is up to the developer to consider whether the application needs to be running other tasks in parallel.

2. Handle and clear any error flags present in FMU FSTAT register.

```
//clear previous errors
FMU0->FSTAT = 0x34;
```

The value for FSTAT\_CLEARERR is 0x34.

3. Specify the command as erase sector by setting FMU FCCOB[0] to 0x42 (ERSSCR).

```
//42h is erase sector command ERSSCR
//specify command
FMU0->FCCOB[0] = 0x42;
```

4. Clear CCIF register to launch the command.

```
//clear ccif to launch
FMU0->FSTAT = 0x80;
```

The value for  $\texttt{FSTAT}\_\texttt{CLEARCCIF}$  is 0x80. This writes a 1 to FSTAT[CCIF] bit, which clears it.

5. Check FMU FSTAT PEWEN == 1, writes are enabled for one phrase.

```
if (((FMU0->FSTAT & FMU_FSTAT_PEWEN(value)) >> FMU_FSTAT_PEWEN_SHIFT) == 1)
{
//continue
}
```

We cannot continue with the operation of the erase sector command until FSTAT PEWEN is equal to 1. In the example code, a while loop is used to accommodate for a wait until the PEWEN register is set. However, it is up to the developer to consider whether the application needs to be running other tasks in parallel.

6. Write four consecutive words to the flash, with the first write being phrase or sector aligned. Note: The contents of these writes are insignificant, as the sector is to be erased, but we must perform four consecutive writes for the command to execute per the implementation of the erase sector command. The destination address at the beginning of the example is 0x100000. This is the first index in the second half of flash.

```
* (volatile uint32_t *) (destAdrss) = 0x0;
* (volatile uint32_t *) (destAdrss + 4) = 0x0;
* (volatile uint32_t *) (destAdrss + 8) = 0x0;
* (volatile uint32_t *) (destAdrss + 12) = 0x0;
```

7. Check for PERDY == 1, the operation is ready to execute.

```
if (((FMU0->FSTAT & FMU_FSTAT_PERDY(1)) >> FMU_FSTAT_PERDY_SHIFT) == 1)
{
//continue
}
```

We cannot continue with this operation unless PERDY is set to 1, which means that the operation is ready to execute.

The PERDY must get set to one directly after the fourth consecutive \* (volatile uint32\_t \*) (destAdrss + 12) = 0x0 write in the sequence of step <u>6</u>. In the example code, a while loop is used to accommodate for a wait until the PERDY register is set. However, it is up to the developer to consider whether the application needs to be running other tasks in parallel.

```
8. Clear PERDY by writing 1 to it. The operation stalls until it is cleared.
```

```
//controller should erase AND verify after we clear PERDY
FMU0->FSTAT = 0x80000000;
```

9. Check for any errors in FSTAT register.

```
if (((FMU0->FSTAT & FMU_FSTAT_ACCERR(1)) >> FMU_FSTAT_ACCERR_SHIFT) == 1)
{
   PRINTF("\r\n Access Error \r\n");
}
else if (((FMU0->FSTAT & FMU FSTAT PVIOL(1)) >> FMU FSTAT PVIOL SHIFT) == 1)
{
   PRINTF("\r\n Protection Violation \r\n");
}
else if (((FMU0->FSTAT & FMU FSTAT CMDABT(1)) >> FMU FSTAT CMDABT SHIFT) ==
1)
{
  PRINTF("\r\n Operation Is Aborted \r\n");
}
else if(((FMU0->FSTAT & FMU FSTAT FAIL(1)) >> FMU FSTAT FAIL SHIFT) == 1)
{
   PRINTF("\r\n Command Failed \r\n");
}
```

10. Before continuing with another command controller operation, ensure that FSTAT CCIF is set. This command is completed.

```
if (((FMU0->FSTAT & FMU_FSTAT_CCIF(1)) >> FMU_FSTAT_CCIF_SHIFT) == 1)
{
//continue with programming
}
```

In the example code, a while loop is used to accommodate for a wait until the CCIF register is set. However, it is up to the developer to consider whether the application needs to be running other tasks in parallel.

## 3.2 Program page command

The following steps demonstrate the process for executing one program page command. The example project continues to perform the program page command until  $0 \times 10_{-}0000 \rightarrow 0 \times 1F_{FFFF}$  is successfully programmed.

1. Check FMU FSTAT register to ensure that CCIF is set. This signifies that the previous command has been completed.

```
if (((FMU0->FSTAT & FMU_FSTAT_CCIF(1)) >> FMU_FSTAT_CCIF_SHIFT) == 1)
{
//continue with programming
}
```

The CCIF register must be set to 1 for us to continue with a new operation. In the example code, a while loop is used to accommodate for a wait until the CCIF register is set. However, it is up to the developer to consider whether the application needs to be running other tasks in parallel.

2. Handle and clear any error flags present in FMU FSTAT register.

```
//clear previous errors
FMU0->FSTAT = 0x34;
```

The value for FSTAT\_CLEARERR is 0x34.

3. Specify the command as program page by setting FMU  $\,$  FCCOB[0] to 0x23 (PGMPG).

//only need to specify command at call time

 $FMU0 \rightarrow FCCOB[0] = PGMPG;$ 

4. Clear CCIF register to launch the command.

```
//clear ccif to launch
FMU0->FSTAT = 0x80;
```

Clear CCIF register by writing 1 to it, and launch the command.

5. Check for FMU FSTAT PEWEN == 2, writes are enabled for page programming - one page.

```
if (((FMU0->FSTAT & FMU_FSTAT_PEWEN(value)) >> FMU_FSTAT_PEWEN_SHIFT) == 2)
{
//continue
}
```

The FSTAT PEWEN must be set to 2 to continue with the operation. In the example code, a while loop is used to accommodate for a wait until the PEWEN register is set. However, it is up to the developer to consider whether the application needs to be running other tasks in parallel.

6. Write 32 consecutive words to flash space.

7. Check for FMU FSTAT PERDY == 1, the program command operation ready to execute.

```
if (((FMU0->FSTAT & FMU_FSTAT_PERDY(1)) >> FMU_FSTAT_PERDY_SHIFT) == 1)
{
//continue
}
```

In the example code, a while loop is used to accommodate for a wait until PERDY register is set. However, it is up to the developer to consider whether the application needs to be running other tasks in parallel. *Note:* Before we execute the command, the FSTAT PERDY must be set to 1.

8. Clear FMU FSTAT PERDY by writing 1 to it, otherwise, the operation remain stalled.

```
//clear PERDY
FMU0->FSTAT = 0x8000000;
```

9. Check for errors in FSTAT register.

```
if (((FMU0->FSTAT & FMU_FSTAT_ACCERR(1)) >> FMU_FSTAT_ACCERR_SHIFT) == 1)
{
    PRINTF("\r\n Access Error \r\n");
}
else if (((FMU0->FSTAT & FMU_FSTAT_PVIOL(1)) >> FMU_FSTAT_PVIOL_SHIFT) == 1)
{
    PRINTF("\r\n Protection Violation \r\n");
}
else if (((FMU0->FSTAT & FMU_FSTAT_CMDABT(1)) >> FMU_FSTAT_CMDABT_SHIFT) ==
1)
{
    PRINTF("\r\n Operation Is Aborted \r\n");
}
else if(((FMU0->FSTAT & FMU_FSTAT_FAIL(1)) >> FMU_FSTAT_FAIL_SHIFT) == 1)
{
    PRINTF("\r\n Command Failed \r\n");
}
```

10. Before continuing with another command controller operation, ensure that FSTATCCIF is set. This command is completed.

```
if (((FMU0->FSTAT & FMU_FSTAT_CCIF(1)) >> FMU_FSTAT_CCIF_SHIFT) == 1)
{
//continue with programming
}
```

## 4 Run demo

Requirements:

- 1. MCUXpresso 11.7.1 or newer
- 2. MCXNx4x EVK or FRDM
- 3. USB cable
- 4. SDK version 2.13.0

Steps:

- 1. Download the associated software package.
- Import the project to MCUXpresso IDE Quickstart Panel. Click Import project(s) from file system..., see Figure 3.

|                  | U Quickstart Panel X (X)= Variables 💁 Breakpoints                                                                                                    | •            |    |
|------------------|----------------------------------------------------------------------------------------------------|--------------|----|
|                  | MCUXpresso IDE - Quickstart Panel<br>No project selected                                                                                                    |              | ^  |
|                  | ▼ Create or import a project                                                                                                    |              |    |
|                  | Create a new C/C++ project<br>Create a new C/C++ project<br>Import SDK example(s)<br>Import project(s) from file system<br>Import executable from file system |              |    |
|                  | ✓ Build your project                                                                                                    |              |    |
|                  | Suild Clean                                                                                                    |              |    |
|                  | ✓ Debug your project                                                                                                    | LS - 🔛 - 🔜 - |    |
|                  | 📚 🔅 Debug<br>🔆 Terminate, Build and Debug                                                                                                    |              |    |
|                  |                                                                                                    |              | ۷. |
| re 3. Quickstart | panel - import project                                                                                                    |              |    |

3. Click Browse..., see Figure 4.

## **NXP Semiconductors**

# AN14178

### MCXNx4x Flash Command Example

|                                                                                                    | ile system                                                                                                    |                                                                                                    |                                                    |
|----------------------------------------------------------------------------------------------------|----------------------------------------------------------------------------------------------------|----------------------------------------------------------------------------------------------------|----------------------------------------------------|
| Import project(s) from f                                                                                                    | ile system                                                                                                    |                                                                                                    |                                                    |
| Select the examples archive                                                                                                    | e file to import.                                                                                                    |                                                                                                    |                                                    |
| Projects are contained withi<br>project archive or root direc<br>wish to import, and press <                                                                                                    | in archives (.zip) or are unpacked wi<br>tory and press <next>. On the next<br/>Finish&gt;.</next>                                                                                                    | thin a directory. Select yo<br>page, select those projec                                                                                                    | ur<br>ts you                                       |
| Project archives for LPCOpe                                                                                                    | en and 'legacy' examples are provide                                                                                                    | ed.                                                                                                    |                                                    |
| Project archive (zip)                                                                                                    |                                                                                                    |                                                                                                    |                                                    |
| Archive                                                                                                    |                                                                                                    |                                                                                                    | Browse                                             |
| Project directory (unpacke                                                                                                    | ed)                                                                                                    |                                                                                                    |                                                    |
| Root directory                                                                                                    |                                                                                                    |                                                                                                    | Browse                                             |
| LPCOpen                                                                                                    |                                                                                                    |                                                                                                    |                                                    |
| for new LPC8xx developm<br>MCUXpresso IDE includes<br>button in the Project archi                                                                                                    | nded software for LPC parts introdu<br>ients.<br>the LPCOpen packages which can b<br>ive (zip) section, above, and navigat                                                                                                    | ced before 2016. It is not r<br>ing to the Examples/LPCC                                                                                                    | ecommended<br>essing the Browse<br>Open directory. |
| Alternatively, press the but                                                                                                    | tton below to Browse the nxp.com v                                                                                                    | vebsite for latest resource                                                                                                    | ·s.                                                |
| Browse LPCOpen resource                                                                                                    | tes on nxp.com                                                                                                    |                                                                                                    |                                                    |
| ?                                                                                                    | < Back Ne                                                                                                    | kt > Finish                                                                                                    | Cancel                                             |
| Import archived project                                                                                                    | < Back Ne                                                                                                    | t > Finish                                                                                                    | Cancel                                             |
| Import archived project     ate through the file brows                                                                                                    | < Back Ne<br>ser and select the downloade                                                                                                    | ct > Finish<br>ed IAP_Flash_Com                                                                                                    | Cancel mands.zip.                                  |
| Import archived project ate through the file brows     Select the                                                                                                    | < Back Ne<br>ser and select the downloade                                                                                                    | ct > Finish<br>ed IAP_Flash_Com                                                                                                    | Cancel<br>mands.zip.                               |
| Import archived project         ate through the file brows         Select the         ←       →                                                                                                    | < Back Ne<br>ser and select the downloade<br>e archive containing the projects to import                                                                                                    | ct > Finish<br>cd IAP_Flash_Com<br>> P Search Desktop                                                                                                    | Cancel<br>mands.zip.                               |
| Import archived project         ate through the file brows         Select the         ← → ~         Organize +                                                                                                    | < Back Net<br>ser and select the downloade<br>e archive containing the projects to import                                                                                                    | ct > Finish<br>ed IAP_Flash_Com                                                                                                    | Cancel                                             |
| Import archived project         ate through the file brows         X Select the         ← → ~         Organize ~                                                                                                    | < Back Net<br>ser and select the downloade<br>e archive containing the projects to import                                                                                                    | ct > Finish<br>ed IAP_Flash_Com                                                                                                    | Cancel<br>mands.zip.                               |
| Import archived project         ate through the file brows         X Select the         ← → ~         Organize ~                                                                                                    | < Back Net<br>Ser and select the downloade<br>e archive containing the projects to import                                                                                                    | ct > Finish<br>ed IAP_Flash_Com                                                                                                    | Cancel<br>mands.zip.                               |
| Import archived project         ate through the file brows         Select the         ← → ~         Organize ~         OneDr         NXL56                                                                                                    | < Back Net<br>ser and select the downloade<br>e archive containing the projects to import                                                                                                    | ct > Finish   ed IAP_Flash_Com                                                                                                    | Cancel                                             |
| Import archived project         ate through the file brows         Select the         ← → ~         Organize ~         OneDr         ■ NXL56         ③ 30 0         ● Desk                                                                                                    | < Back Net<br>ser and select the downloade<br>e archive containing the projects to import<br>Net Select the downloade<br>Net Select the downloade<br>Net Sel                                                                                                    | ct > Finish<br>Pd IAP_Flash_Com<br>P Search Desktop<br>P Search Desktop                                                                                                    | Cancel                                             |
| Import archived project         ate through the file brows         Import archived project         Import archived project                                                                                                    | < Back Net<br>ser and select the downloade<br>e archive containing the projects to import<br>New folder<br>rive - NXP<br>Sold<br>bjects<br>top<br>uments                                                                                                    | ct > Finish<br>cd IAP_Flash_Com                                                                                                    | Cancel                                             |
| Import archived project         ate through the file brows         Import archived project         Import archived project                                                                                                    | < Back Net<br>ser and select the downloade<br>e archive containing the projects to import<br>New folder<br>rive - NXP<br>Sold<br>bjects<br>top<br>uments<br>nloads                                                                                                    | ct > Finish<br>cd IAP_Flash_Com                                                                                                    | Cancel                                             |
| Import archived project         ate through the file brows         Import archived project         Import archived project                                                                                                    | < Back Net<br>ser and select the downloade<br>e archive containing the projects to import<br>New folder<br>rive - NXP<br>Sold<br>Sold<br>S | ct > Finish<br>ed IAP_Flash_Com                                                                                                    | Cancel                                             |
| Import archived project         ate through the file brows         Import archived project         ate through the file brows         Import archived project         Import archived project <td>&lt; Back Net<br/>ser and select the downloade<br/>e archive containing the projects to import<br/>New folder<br/>rive - NXP<br/>S082<br/>Weight of the second of the second o</td> <td>ct &gt; Finish<br/>ed IAP_Flash_Com</td> <td>Cancel</td>                                | < Back Net<br>ser and select the downloade<br>e archive containing the projects to import<br>New folder<br>rive - NXP<br>S082<br>Weight of the second of the second o                                                                                                    | ct > Finish<br>ed IAP_Flash_Com                                                                                                    | Cancel                                             |
| Import archived project         ate through the file brows         Import archived project         ate through the file brows         Import archived project         Import archived project <td>&lt;     <br/>         Ser and select the downloade e archive containing the projects to import         <br/>         NXL56082 &gt; Desktop &gt; <br/>         New folder rive - NXP 5082 bjects top uments nloads ic ures os</td> <td>ct &gt; Finish   ed IAP_Flash_Com</td> <td>Cancel<br/>mands.zip.</td>                                                                                                    | <<br>Ser and select the downloade e archive containing the projects to import<br>NXL56082 > Desktop ><br>New folder rive - NXP 5082 bjects top uments nloads ic ures os                                                                                                    | ct > Finish   ed IAP_Flash_Com                                                                                                    | Cancel<br>mands.zip.                               |
| Import archived project         ate through the file brows         Import archived project         ate through the file brows         Import archived project         Import archived project <td>&lt;     <br/>         Ser and select the downloade e archive containing the projects to import         <br/>         NXL56082 &gt; Desktop &gt; <br/>         New folder rive - NXP S082 Vbjects top uments Inloads ic ures os isk (Ci)</td> <td>ct &gt; Finish<br/>ed IAP_Flash_Com<br/>P Search Desktop<br/>P Com<br/>Com<br/>Com</td> <td>Cancel<br/>mands.zip.</td>                                                                                                    | <<br>Ser and select the downloade e archive containing the projects to import<br>NXL56082 > Desktop ><br>New folder rive - NXP S082 Vbjects top uments Inloads ic ures os isk (Ci)                                                                                                    | ct > Finish<br>ed IAP_Flash_Com<br>P Search Desktop<br>P Com<br>Com<br>Com                                                                                                    | Cancel<br>mands.zip.                               |
| Import archived project         ate through the file brows         Import archived project         ate through the file brows         Import archived project         Import archived project <td>&lt;     Back Net Ser and select the downloade e archive containing the projects to import      New folder rive - NXP Sol2 Vbjects tdp uments nloads ic urres os isk (C) V UDP_Flash_Commands</td> <td>ct &gt; Finish   ed IAP_Flash_Com</td> <td>Cancel</td>                                                                                                    | <     Back Net Ser and select the downloade e archive containing the projects to import      New folder rive - NXP Sol2 Vbjects tdp uments nloads ic urres os isk (C) V UDP_Flash_Commands                                                                                                    | ct > Finish   ed IAP_Flash_Com                                                                                                    | Cancel                                             |
| Import archived project         ate through the file brows         Import archived project         ate through the file brows         Import archived project         Import archived project <td>Ser and select the downloade<br/>earchive containing the projects to import</td> <td><pre>ct &gt; Finish cd IAP_Flash_Com cd IAP_Flash_Com cd IAP</pre></td> <td>Cancel</td> | Ser and select the downloade<br>earchive containing the projects to import                                                                                                    | <pre>ct &gt; Finish cd IAP_Flash_Com cd IAP_Flash_Com cd IAP</pre> | Cancel                                             |

Figure 5. Selecting file from file browser

- 5. Click **Open**, see Figure 5.
- 6. Click **Next**, see <u>Figure 6</u>.

## **NXP Semiconductors**

# AN14178

## MCXNx4x Flash Command Example

| Import project(s) from file system                                                                                                    |                                                                                                    |
|----------------------------------------------------------------------------------------------------|----------------------------------------------------------------------------------------------------|
| Select the examples archive file to import.                                                                                                    |                                                                                                    |
| Projects are contained within archives (.zip) or are unpacked within a direct<br>project archive or root directory and press <next>. On the next page, selec<br/>wish to import, and press <finish>.</finish></next>                                                                                                    | cory. Select your<br>t those projects you                                                                        |
| Project archives for LPCOpen and 'legacy' examples are provided.                                                                                                    |                                                                                                    |
| Project archive (zip)                                                                                                    |                                                                                                    |
| Archive C:\Users\nxg01432\Desktop\IAP_Flash_Commands.zip                                                                                                    | Browse                                                                                                    |
| Project directory (unpacked)                                                                                                    |                                                                                                    |
| Root directory                                                                                                    | Browse                                                                                                    |
| LPCOpen<br>LPCOpen is the recommended software for LPC parts introduced before a<br>for new LPC8xx developments.<br>MCUXpresso IDE includes the LPCOpen packages which can be imported<br>button in the Project archive (zip) section, above, and navigating to the E<br>Alternatively, press the button below to Browse the nxp.com website for I | 2016. It is not recommended<br>directly by pressing the Browse<br>kamples/LPCOpen directory.<br>atest resources. |
| Browse LPCOpen resources on nxp.com                                                                                                    |                                                                                                    |
|                                                                                                    |                                                                                                    |

7. Click Finish, see Figure 7,

| Import project(s) from file system                          |   |              |
|-------------------------------------------------------------|---|--------------|
| Select a directory to search for existing Eclipse projects. |   |              |
| Projects:                                                   |   |              |
| mcxn9xxevk_flash_command_example (/)                        |   | Select All   |
|                                                             |   | Deselect All |
|                                                             |   | Refresh      |
|                                                             |   |              |
|                                                             |   |              |
|                                                             |   |              |
| Ontions                                                     |   |              |
| Copy projects into workspace                                |   |              |
| Hide projects that already exist in the workspace           |   |              |
| Working sets                                                | ß |              |
| Add project to working sets                                 |   | New          |
| Working sets:                                               | ~ | Select       |
|                                                             |   |              |
|                                                             |   |              |
|                                                             |   |              |

Figure 7. Import complete

Once the project is downloaded and imported into MCUXpresso, connect a micro-USB cable between the PC host and the MCU-Link USB port J5 on the board when using MCX-N9XX-EVK, J17 when using FRDM-MCXN947.

Open a serial terminal with the following settings:

- 115200 baud rate
- 8 data bits
- No parity
- One stop bit
- No flow control

1. Click Launch Serial Terminal option from the toolbar, see Figure 8.

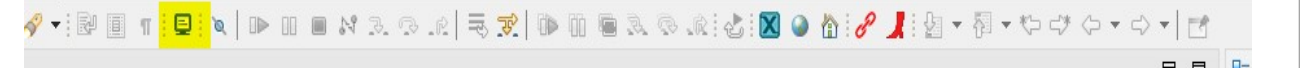

Figure 8. Launch serial terminal

- 2. Launch Terminal windows pop up.
- 3. From the drop-down list of Choose terminal -> Select **Serial Terminal**, see Figure 9.

### MCXNx4x Flash Command Example

| 🔀 Launch Termina                               | I                                                                                                    | _2 |       | ×  |  |
|------------------------------------------------|----------------------------------------------------------------------------------------------------|----|-------|----|--|
| Choose terminal:<br>Settings<br>Encoding: UTF- | Git Bash<br>Git Bash<br>Local Terminal<br>SSH Terminal<br><mark>Serial Termi Sl</mark><br>Telnet Termiñal |    |       | ~  |  |
| ?                                              | ОК                                                                                                    |    | Cance | el |  |

Figure 9. Select and launch serial terminal

4. Select **Serial port** associated with the connected device, see Figure 10.

| Choose term  | inal: Serial Terminal |     | ~      |  |
|--------------|-----------------------|-----|--------|--|
| Settings     |                       |     |        |  |
| Serial port: | COM7                  |     | ~      |  |
| Baud rate:   | 115200                |     | ~      |  |
| Data size:   | 8                     |     | $\sim$ |  |
| Parity:      | None                  |     | ~      |  |
| Stop bits:   | 1                     |     | $\sim$ |  |
| Encoding:    | Default (ISO-8859-1)  |     | $\sim$ |  |
|              |                       |     |        |  |
| 0            | OK                    | Can | cel    |  |

Figure 10. Launch terminal

Note: The serial port differs for each user device.

- 5. Select the following settings, see Figure 10.
  - **Baud rate ->** 115200.
  - Data size -> 8.
  - Parity -> None.
  - Stop bits -> 1.
- 6. Click **OK**.
- 7. Click **Build** in Quickstart Panel, see Figure 11.

MCXNx4x Flash Command Example

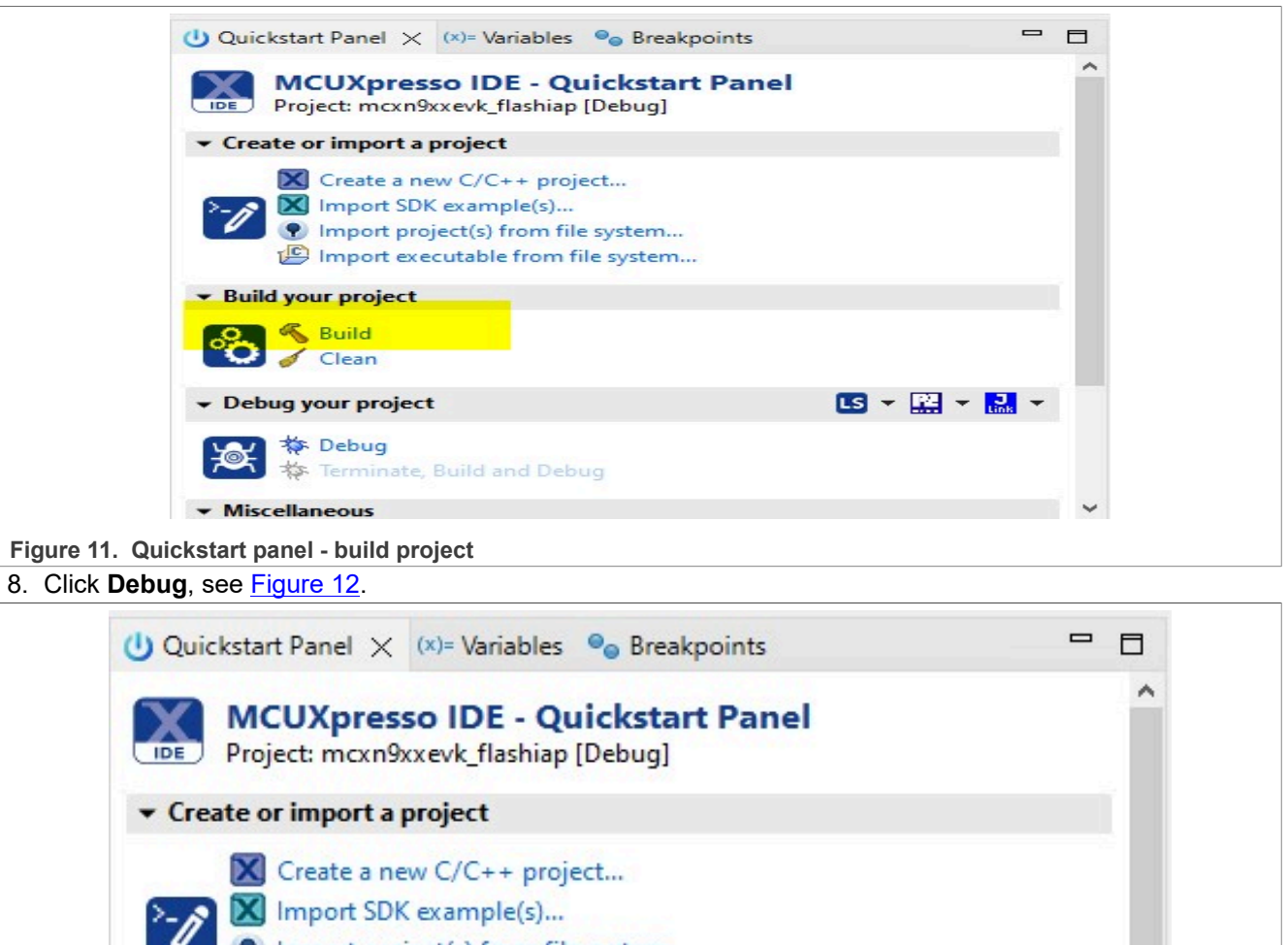

| <ul> <li>Build your project</li> </ul> |              |
|----------------------------------------|--------------|
| Clean                                  |              |
| ▼ Debug your project                   | LS - 🔛 - 🔜 - |
| 👷 🞋 Debug                              |              |
| Terminate Build and Debug              |              |

9. Click OK, see Figure 13.

## **NXP Semiconductors**

# AN14178

MCXNx4x Flash Command Example

| Probes discovered                                                                                                    |                                        |                                           |                            | -                               |                   |
|----------------------------------------------------------------------------------------------------|----------------------------------------|-------------------------------------------|----------------------------|---------------------------------|-------------------|
| Connect to target: LinkServer                                                                                                    |                                        |                                           |                            |                                 |                   |
| Firmware update(s) available for 1 of the discovered p<br>1 probe found. Select the probe to use:                                                                                                    | robes.                                 |                                           |                            |                                 |                   |
| Available attached probes                                                                                                    |                                        |                                           |                            |                                 |                   |
| Name                                                                                                    | Serial number / ID / Nic               | kname                                     | Туре                       | Manufacturer                    | IDE Debug Mode    |
| LS 🔥 MCU-LINK on-board (r0E7) CMSIS-DAP V3.108                                                                                                    | V5QDWMZ3W2F1H                          |                                           | LinkServer                 | NXP Semiconductors              | Non-Stop          |
|                                                                                                    |                                        |                                           |                            |                                 |                   |
|                                                                                                    |                                        |                                           |                            |                                 |                   |
|                                                                                                    |                                        |                                           |                            |                                 |                   |
| Supported Probes (tick/untick to enable/disable)                                                                                                    |                                        |                                           |                            |                                 |                   |
| MCUXpresso IDE LinkServer (inc. CMSIS-DAP) probe                                                                                                    | s                                      |                                           |                            |                                 |                   |
|                                                                                                    |                                        |                                           |                            |                                 |                   |
|                                                                                                    |                                        |                                           |                            |                                 |                   |
| Probe search options                                                                                                    |                                        |                                           |                            |                                 |                   |
| Search for LinkSen/er again                                                                                                    |                                        | Search for other atta                     | ched MCUXpres              | o IDE LinkSenver (inc. Cl       | ASIS-DAD) prohes  |
| Scale for EnixServer again                                                                                                    |                                        | Search for other atte                     | seried meoxpres.           | So IDE EINKSEIVEI (INC. CI      | visio-DAr) probes |
|                                                                                                    |                                        |                                           |                            |                                 |                   |
| ?                                                                                                    |                                        |                                           |                            | ОК                              | Cancel            |
|                                                                                                    |                                        |                                           |                            |                                 |                   |
| Figure 13. Confirm debug probe selecti                                                                                                    | on                                     |                                           |                            |                                 |                   |
| ). Now, you must be able to step throu                                                                                                    | ugh the code. Clie                     | ck Step Over o                            | option in the              | e toolbar, see <mark>Fig</mark> | <u>ure 14</u> .   |
|                                                                                                    |                                        |                                           |                            |                                 |                   |
|                                                                                                    | ······································ | 1 <b></b>                                 | ): 🗠 🖤 🖬 : (               |                                 |                   |
| Figure 14. Step through icon                                                                                                    |                                        |                                           |                            |                                 |                   |
| 1. Step through line <b>215</b> , see Figure 1                                                                                                    | <u>5</u> .                             |                                           |                            |                                 |                   |
| 213 //START                                                                                                    |                                        |                                           |                            |                                 |                   |
| 214 //wait for previous command co                                                                                                    | mplete                                 |                                           |                            |                                 |                   |
| 215 WRITE ESTAT/EMULIESTAT COTE MASK                                                                                                    |                                        |                                           |                            |                                 |                   |
| 215         wait_FSTAT(FMU_FSTAT_CCIF_MASK           216         //clear previous errors                                                                                                    | , KLU_SLI1),                           |                                           |                            |                                 |                   |
| wait_FSTAT(FMU_FSTAT_CCIF_MASK       216     //clear previous errors       217     FMU0->FSTAT = 0x34;                                                                                                    | , KLU_SLTI),                           |                                           |                            |                                 |                   |
| 215 wait_FSTAT(FMU_FSTAT_CCIF_MASK<br>216 //clear previous errors<br>217 FMU0->FSTAT = 0x34;<br>Figure 15. Execution on line 215                                                                                                    | , <u>kto_stri/</u> ,                   |                                           |                            |                                 |                   |
| 215 wait_FSTAT(FMU_FSTAT_CCIF_MASK<br>216 //clear previous errors<br>217 FMU0->FSTAT = 0x34;<br>Figure 15. Execution on line 215<br>2. Now that we have reached the first                                                                                                    | step of the erase                      | e sector comma                            | and, open th               | ne peripheral vie               | wer. Click        |
| <ul> <li>215 wait_FSTAT(FMU_FSTAT_CCIF_MASK<br/>//clear previous errors<br/>FMU0-&gt;FSTAT = 0x34;</li> <li>Figure 15. Execution on line 215</li> <li>2. Now that we have reached the first<br/>Peripherals+ tab, see Figure 16.</li> </ul>                                                                                                    | step of the erase                      | sector comma                              | and, open th               | ne peripheral vie               | wer. Click        |
| 215       wait_FSTAT(FMU_FSTAT_CCIF_MASK         216       //clear previous errors         217       FMU0->FSTAT = 0x34;         Figure 15. Execution on line 215         2. Now that we have reached the first         Peripherals+ tab, see Figure 16.         Project Explorer × 1919 F                                                        | step of the erase                      | e sector comma<br>aults <mark>문 Pe</mark> | and, open th<br>ripherals+ | ne peripheral vie               | wer. Click        |
| 215       wait_FSTAT(FMU_FSTAT_CCIF_MASK         216       //clear previous errors         217       FMU0->FSTAT = 0x34;         Figure 15. Execution on line 215         2. Now that we have reached the first         Peripherals+ tab, see Figure 16.         Image: Project Explorer       1000 Figure 16         Figure 16.       Figure 16. | step of the erase                      | e sector comma<br>aults <mark>문 Pe</mark> | and, open th               | ne peripheral vie               | wer. Click        |

13. Expand **FMU0**, see <u>Figure 17</u>.

### MCXNx4x Flash Command Example

| ▼ 掃 FMU0      |            |    | 0x40043000 | Flash                                 |
|---------------|------------|----|------------|---------------------------------------|
| > 1919 FSTAT  | 0x0000080  | RW | 0x40043000 | Flash Status Register                 |
| > IIII FCNFG  | 0xff000000 | RW | 0x40043004 | Flash Configuration Register          |
| > 1919 FCTRL  | 0x0000003  | RW | 0x40043008 | Flash Control Register                |
| > IIII FCCOB0 | 0x00000000 | RW | 0x40043010 | Flash Common Command Object Registers |
| > iiii FCCOB1 | 0x00000000 | RW | 0x40043014 | Flash Common Command Object Registers |
| > IIII FCCOB2 | 0x00000000 | RW | 0x40043018 | Flash Common Command Object Registers |
| > 1919 FCCOB3 | 0x00000000 | RW | 0x4004301c | Flash Common Command Object Registers |
| > iiii FCCOB4 | 0x00000000 | RW | 0x40043020 | Flash Common Command Object Registers |
| > IIII FCCOB5 | 0x0000000  | RW | 0x40043024 | Flash Common Command Object Registers |
| > IIII FCCOB6 | 0x00000000 | RW | 0x40043028 | Flash Common Command Object Registers |
| > iiii FCCOB7 | 0x00000000 | RW | 0x4004302c | Flash Common Command Object Registers |

#### Figure 17. Peripheral viewer FMU0

14. We can see that the FSTATCCIF register is set to 1, meaning that no commands are still being executed, and we can execute a command using the command controller, see Figure 18.

| V Z FMU0     |           |    | 0x40043000 | Flash                             |
|--------------|-----------|----|------------|-----------------------------------|
| ✓ iiii FSTAT | 0x0000080 | RW | 0x40043000 | Flash Status Register             |
| 👼 FAIL       | fail0     | R  | [0]        | Command Fail Flag                 |
| 👼 CMDABT     | cmdabt0   | RW | [2]        | Command Abort Flag                |
| PVIOL        | pviol0    | RW | [4]        | Command Protection Violation Flag |
| S ACCERR     | accerr0   | RW | [5]        | Command Access Error Flag         |
| CWSABT       | cwsabt0   | RW | [6]        | Command Write Sequence Abort Flag |
| CCIF         | ccif1     | RW | [7]        | Command Complete Interrupt Flag   |

#### Figure 18. FMU CCIF register

15. Continue stepping through the code and stop on line **222**, see Figure 19.

| 221 | //clear ccif to launch         |
|-----|--------------------------------|
| 222 | $FMUO -> FSTAT = 0 \times 80;$ |
|     |                                |

#### Figure 19. Stop execution on line 222

16. The peripheral viewer shows that we have set FMU -> FSTAT -> FCCOB[0] to 0x42, which is the erase sector command, see Figure 20.

| ✓ 1939 FCCOB0 | 0x00000042 | RW | 0x40043010 | Flash Common Command Object Registers |
|---------------|------------|----|------------|---------------------------------------|
| 👷 CCOBn       | 0x42       | RW | [31:0]     | CCOBn                                 |

#### Figure 20. FCCOB0 register

17. Step through the code one additional step, and we can see that we have cleared CCIF, causing the command to execute, see Figure 21.

### MCXNx4x Flash Command Example

| ✓ Image: Value of the second second seco |            |    | 0x40043000 | Flash                                  |
|----------------------------------------------------------------------------------------------------|------------|----|------------|----------------------------------------|
| V 1919 FSTAT                                                                                                    | 0x01000900 | RW | 0x40043000 | Flash Status Register                  |
| 👼 FAIL                                                                                                    | fail0      | R  | [0]        | Command Fail Flag                      |
| CMDABT                                                                                                    | cmdabt0    | RW | [2]        | Command Abort Flag                     |
| PVIOL                                                                                                    | pviol0     | RW | [4]        | Command Protection Violation Flag      |
| ACCERR                                                                                                    | accerr0    | RW | [5]        | Command Access Error Flag              |
| CWSABT                                                                                                    | cwsabt0    | RW | [6]        | Command Write Sequence Abort Flag      |
| CCIF                                                                                                    | ccif0      | RW | [7]        | Command Complete Interrupt Flag        |
| S CMDPRT                                                                                                    | cmdprt01   | R  | [9:8]      | Command protection level               |
| CMDP                                                                                                    | cmdp1      | R  | [11]       | Command protection status flag         |
| CMDDID                                                                                                    | 0x0        | R  | [15:12]    | Command domain ID                      |
| 💼 DFDIF                                                                                                    | dfdif0     | RW | [16]       | Double Bit Fault Detect Interrupt Flag |
| SALV_USED                                                                                                    | salv_used0 | R  | [17]       | Salvage Used for Erase operation       |
| PEWEN                                                                                                    | pewen01    | R  | [25:24]    | Program-Erase Write Enable Control     |

Figure 21. CCIF and PEWEN register

18. Continue stepping through and stop on line **229**. Recall that we need to perform four writes, with the first being sector-aligned. We have stopped on the fourth write in the sequence, see <u>Figure 22</u>.

```
229 *(volatile uint32_t *)(destAdrss + 12) = 0x0;
```

Figure 22. Stop execution on line 229

19. Stepping over this, we must see that PEWEN is cleared and PERDY is set, see Figure 23

| PEWEN | pewen00 | R  | [25:24] | Program-Erase Write Enable Control      |  |
|-------|---------|----|---------|-----------------------------------------|--|
| PERDY | perdy1  | RW | [31]    | Program-Erase Ready Control/Status Flag |  |

#### Figure 23. PEWEN and PERDY register

20. Step over line 233, which clears PERDY, see Figure 24.

```
233 FMU0->FSTAT = 0x80000000;
234 //wait for previous command complete
235 wait_FSTAT(FMU_FSTAT_CCIF_MASK, REG_SET1);
236 //wait for previous files and files.
```

Figure 24. Step over line 233

21. In the peripheral viewer, CCIF is set to 1, meaning that the command has been completed, see Figure 25.

CCIF

RW [7] Command Complete Interrupt Flag

Figure 25. CCIF set to 1 – command complete

**Note:** The erase starts at 0x10\_0000 and erases one sector.

ccif1

 On Peripherals+ tab, Click three vertical dots and select Add memory monitor -> program\_FLASH1, see Figure 26.

| 🎦 Project Explorer り Registers 🐐 | Faults 🛃 Peripherals+ | ×      | 8 E   📬    | 🖻 <mark>8</mark> 🗖 🗖 | 🎄 Debug 🗙          |                            |
|----------------------------------|-----------------------|--------|------------|----------------------|--------------------|----------------------------|
| Name                             | Value                 | Access | Location   | De 🚺 Add n           | nemory monitor 🔷 📑 | PROGRAM_FLASH0             |
| > 🛃 ADC0                         |                       |        | 0x4010d000 | ADC                  |                    | PROGRAM FLASH1             |
| > 🛃 ADC1                         |                       |        | 0x4010e000 | ADC                  | = mai              | QSPI_FLAC Address: 0x10000 |
| > 🚼 AHBSC                        |                       |        | 0x40120000 | AHBSC                | arm-none           | SRAM                       |
| > 🛃 AHBSC_ALIAS1                 |                       |        | 0x40121000 | AHBSC                |                    | SRAMH                      |
| > 🛃 AHBSC_ALIAS2                 |                       |        | 0x40122000 | AHBSC                |                    | CDALOY                     |
| > 🛃 AHBSC_ALIAS3                 |                       |        | 0x40123000 | AHBSC                | 172 {              | SKAIMX                     |
| > 🚼 BSP32_0                      |                       |        | 0x40032000 | CoolFlux BS          | 1/3 }              | USB_RAM                    |
|                                  |                       |        |            |                      | 1/4 5              |                            |

Figure 26. Open memory monitor – PROGRAM\_FLASH1

23. After completing the erase sector command, on **Memory->0x100000: 0x100000 <Hex>** tab, we must find FFFFFFFF and continues until 0x102000, which means one sector of flash has been erased, see Figure 27 and Figure 28.

### MCXNx4x Flash Command Example

|                                                |                                |                                                         |                                 | _                                         | 1010 1010                                                |                                                          | ¥⊋   ∎0 ▼ 8 |
|------------------------------------------------|--------------------------------|---------------------------------------------------------|---------------------------------|-------------------------------------------|----------------------------------------------------------|----------------------------------------------------------|-------------|
| * *                                            | 0x10000                        | 0:0x100000                                              | <hex></hex>                     | X 🚽 New Re                                | enderings                                                |                                                          |             |
| •                                              | Addres                         | s 0-3                                                   |                                 | 4 - 7                                     | 8 - B                                                    | C - F                                                    | ^           |
|                                                | 000FF                          | FD0 FFF                                                 | FFFF                            | FFFFFFF                                   | FFFFFFF                                                  | FFFFFFF                                                  |             |
|                                                | 000FF                          | FE0 FFF                                                 | FFFFF                           | FFFFFFF                                   | FFFFFFFF                                                 | FFFFFFF                                                  |             |
|                                                | 000FF                          | FF0 FFF                                                 | FFFFF                           | FFFFFFF                                   | FFFFFFF                                                  | FFFFFFF                                                  |             |
|                                                | 00100                          | 000 FFF                                                 | FFFF                            | FFFFFFF                                   | FFFFFFFF                                                 | FFFFFFF                                                  |             |
|                                                | 00100                          | 010 FFF                                                 | FFFF                            | FFFFFFF                                   | FFFFFFF                                                  | FFFFFFF                                                  |             |
| ctor era                                       | ised in i                      | nemory v                                                | EFE                             | EFEF                                      |                                                          | EFFEFE                                                   |             |
| 001016                                         | DO                             | FFFFFFF                                                 | FFF                             | FFFFF                                     | FFFFFFF                                                  | FFFFFFF                                                  |             |
|                                                | EO                             | FFFFFFF                                                 | FFF                             | FFFFF                                     | FFFFFFF                                                  | FFFFFFF                                                  |             |
| 001016                                         |                                |                                                         |                                 |                                           |                                                          | FFFFFFFF                                                 |             |
| 00101                                          | FO                             | FFFFFFF                                                 | +++                             | FFFFF                                     | FFFFFFF                                                  | FFFFFFF                                                  |             |
| 00101F<br>001020                               | F0                             | FFFFFFF<br>78563412                                     | 785                             | 63412                                     | 78563412                                                 | 78563412                                                 |             |
| 00101F<br>001020<br>001020                     | FF0<br>000<br>010              | FFFFFFF<br>78563412<br>78563412                         | 785                             | 63412<br>63412                            | 78563412<br>78563412                                     | 78563412<br>78563412                                     |             |
| 00101F<br>001020<br>001020<br>001020           | F0<br>000<br>010<br>020        | FFFFFFF<br>78563412<br>78563412<br>78563412             | 785<br>785<br>785               | 63412<br>63412<br>63412                   | 78563412<br>78563412<br>78563412<br>78563412             | 78563412<br>78563412<br>78563412                         |             |
| 00101F<br>001020<br>001020<br>001020<br>001020 | F0<br>000<br>010<br>020<br>030 | FFFFFFF<br>78563412<br>78563412<br>78563412<br>78563412 | 785<br>785<br>785<br>785<br>785 | 63412<br>63412<br>63412<br>63412<br>63412 | 78563412<br>78563412<br>78563412<br>78563412<br>78563412 | 78563412<br>78563412<br>78563412<br>78563412<br>78563412 |             |

Figure 28. End of erased sector in memory viewer

24. You may now choose to continue stepping through the code or terminate the debug session as the flash program command follows a similar sequence.

25. After all the flash commands have been executed, the memory monitor must be filled with 0x1234\_5678 hexadecimal in each 4-byte area, see Figure 29.

| 00100000 | 12345678 | 12345678 | 12345678 | 12345678 |  |
|----------|----------|----------|----------|----------|--|
| 00100010 | 12345678 | 12345678 | 12345678 | 12345678 |  |
| 00100020 | 12345678 | 12345678 | 12345678 | 12345678 |  |
| 00100030 | 12345678 | 12345678 | 12345678 | 12345678 |  |

Figure 29. Second half of flash program

26. The following message is displayed in the terminal window, which confirms that the example code runs successfully.

```
Flash Command Erase / Programming example:
This application erases the flash area from 0x0010_0000 -> 0x001F_FFFF and
then programs with 0x1234_5678.
Begin erase: Success!
Begin Program: Success!
End of Flash Programming Example!
```

## 5 Note about the source code in the document

Example code shown in this document has the following copyright and BSD-3-Clause license:

Copyright 2024 NXP Redistribution and use in source and binary forms, with or without modification, are permitted provided that the following conditions are met:

- 1. Redistributions of source code must retain the above copyright notice, this list of conditions and the following disclaimer.
- 2. Redistributions in binary form must reproduce the above copyright notice, this list of conditions and the following disclaimer in the documentation and/or other materials must be provided with the distribution.
- 3. Neither the name of the copyright holder nor the names of its contributors may be used to endorse or promote products derived from this software without specific prior written permission.

THIS SOFTWARE IS PROVIDED BY THE COPYRIGHT HOLDERS AND CONTRIBUTORS "AS IS" AND ANY EXPRESS OR IMPLIED WARRANTIES, INCLUDING, BUT NOT LIMITED TO, THE IMPLIED WARRANTIES OF MERCHANTABILITY AND FITNESS FOR A PARTICULAR PURPOSE ARE DISCLAIMED. IN NO EVENT SHALL THE COPYRIGHT HOLDER OR CONTRIBUTORS BE LIABLE FOR ANY DIRECT, INDIRECT, INCIDENTAL, SPECIAL, EXEMPLARY, OR CONSEQUENTIAL DAMAGES (INCLUDING, BUT NOT LIMITED TO, PROCUREMENT OF SUBSTITUTE GOODS OR SERVICES; LOSS OF USE, DATA, OR PROFITS; OR BUSINESS INTERRUPTION) HOWEVER CAUSED AND ON ANY THEORY OF LIABILITY, WHETHER IN CONTRACT, STRICT LIABILITY, OR TORT (INCLUDING NEGLIGENCE OR OTHERWISE) ARISING IN ANY WAY OUT OF THE USE OF THIS SOFTWARE, EVEN IF ADVISED OF THE POSSIBILITY OF SUCH DAMAGE.

## 6 Revision history

Table 1 summarizes the revisions to this document.

| Table | 1. | Revision   | history |
|-------|----|------------|---------|
| IGNIO |    | 1.00101011 | motory  |

| Document ID   | Release date    | Description            |
|---------------|-----------------|------------------------|
| AN14178 v.1.0 | 24 January 2024 | Initial public release |

### MCXNx4x Flash Command Example

## Legal information

## Definitions

**Draft** — A draft status on a document indicates that the content is still under internal review and subject to formal approval, which may result in modifications or additions. NXP Semiconductors does not give any representations or warranties as to the accuracy or completeness of information included in a draft version of a document and shall have no liability for the consequences of use of such information.

## Disclaimers

Limited warranty and liability — Information in this document is believed to be accurate and reliable. However, NXP Semiconductors does not give any representations or warranties, expressed or implied, as to the accuracy or completeness of such information and shall have no liability for the consequences of use of such information. NXP Semiconductors takes no responsibility for the content in this document if provided by an information source outside of NXP Semiconductors.

In no event shall NXP Semiconductors be liable for any indirect, incidental, punitive, special or consequential damages (including - without limitation lost profits, lost savings, business interruption, costs related to the removal or replacement of any products or rework charges) whether or not such damages are based on tort (including negligence), warranty, breach of contract or any other legal theory.

Notwithstanding any damages that customer might incur for any reason whatsoever, NXP Semiconductors' aggregate and cumulative liability towards customer for the products described herein shall be limited in accordance with the Terms and conditions of commercial sale of NXP Semiconductors.

**Right to make changes** — NXP Semiconductors reserves the right to make changes to information published in this document, including without limitation specifications and product descriptions, at any time and without notice. This document supersedes and replaces all information supplied prior to the publication hereof.

Suitability for use — NXP Semiconductors products are not designed, authorized or warranted to be suitable for use in life support, life-critical or safety-critical systems or equipment, nor in applications where failure or malfunction of an NXP Semiconductors product can reasonably be expected to result in personal injury, death or severe property or environmental damage. NXP Semiconductors and its suppliers accept no liability for inclusion and/or use of NXP Semiconductors products in such equipment or applications and therefore such inclusion and/or use is at the customer's own risk.

**Applications** — Applications that are described herein for any of these products are for illustrative purposes only. NXP Semiconductors makes no representation or warranty that such applications will be suitable for the specified use without further testing or modification.

Customers are responsible for the design and operation of their applications and products using NXP Semiconductors products, and NXP Semiconductors accepts no liability for any assistance with applications or customer product design. It is customer's sole responsibility to determine whether the NXP Semiconductors product is suitable and fit for the customer's applications and products planned, as well as for the planned application and use of customer's third party customer(s). Customers should provide appropriate design and operating safeguards to minimize the risks associated with their applications and products.

NXP Semiconductors does not accept any liability related to any default, damage, costs or problem which is based on any weakness or default in the customer's applications or products, or the application or use by customer's third party customer(s). Customer is responsible for doing all necessary testing for the customer's applications and products using NXP Semiconductors products in order to avoid a default of the applications and the products or of the application or use by customer's third party customer(s). NXP does not accept any liability in this respect.

Terms and conditions of commercial sale — NXP Semiconductors products are sold subject to the general terms and conditions of commercial sale, as published at https://www.nxp.com/profile/terms, unless otherwise agreed in a valid written individual agreement. In case an individual agreement is concluded only the terms and conditions of the respective agreement shall apply. NXP Semiconductors hereby expressly objects to applying the customer's general terms and conditions with regard to the purchase of NXP Semiconductors products by customer.

**Export control** — This document as well as the item(s) described herein may be subject to export control regulations. Export might require a prior authorization from competent authorities.

Suitability for use in non-automotive qualified products — Unless this document expressly states that this specific NXP Semiconductors product is automotive qualified, the product is not suitable for automotive use. It is neither qualified nor tested in accordance with automotive testing or application requirements. NXP Semiconductors accepts no liability for inclusion and/or use of non-automotive qualified products in automotive equipment or applications.

In the event that customer uses the product for design-in and use in automotive applications to automotive specifications and standards, customer (a) shall use the product without NXP Semiconductors' warranty of the product for such automotive applications, use and specifications, and (b) whenever customer uses the product for automotive applications beyond NXP Semiconductors' specifications such use shall be solely at customer's own risk, and (c) customer fully indemnifies NXP Semiconductors for any liability, damages or failed product claims resulting from customer design and use of the product for automotive applications beyond NXP Semiconductors' standard warranty and NXP Semiconductors' product specifications.

**Translations** — A non-English (translated) version of a document, including the legal information in that document, is for reference only. The English version shall prevail in case of any discrepancy between the translated and English versions.

Security — Customer understands that all NXP products may be subject to unidentified vulnerabilities or may support established security standards or specifications with known limitations. Customer is responsible for the design and operation of its applications and products throughout their lifecycles to reduce the effect of these vulnerabilities on customer's applications and products. Customer's responsibility also extends to other open and/or proprietary technologies supported by NXP products for use in customer's applications. NXP accepts no liability for any vulnerability. Customer should regularly check security updates from NXP and follow up appropriately. Customer shall select products with security features that best meet rules, regulations, and standards of the intended application and make the ultimate design decisions regarding its products and is solely responsible for compliance with all legal, regulatory, and security related requirements concerning its products, regardless of any information or support that may be provided by NXP.

NXP has a Product Security Incident Response Team (PSIRT) (reachable at <u>PSIRT@nxp.com</u>) that manages the investigation, reporting, and solution release to security vulnerabilities of NXP products.

 $\ensuremath{\mathsf{NXP}}\xspace \mathsf{B.V.}$  — NXP B.V. is not an operating company and it does not distribute or sell products.

## Trademarks

Notice: All referenced brands, product names, service names, and trademarks are the property of their respective owners. **NXP** — wordmark and logo are trademarks of NXP B.V.

MCX — is a trademark of NXP B V

### MCXNx4x Flash Command Example

## Contents

| 1   | Introduction                      | 2  |
|-----|-----------------------------------|----|
| 2   | Overview                          | 2  |
| 2.1 | High-level overview               | 3  |
| 3   | Use case example                  | 3  |
| 3.1 | Erase sector                      | 3  |
| 3.2 | Program page command              | 5  |
| 4   | Run demo                          | 7  |
| 5   | Note about the source code in the |    |
|     | document                          | 16 |
| 6   | Revision history                  | 17 |
|     | Legal information                 | 18 |
|     | •                                 |    |

Please be aware that important notices concerning this document and the product(s) described herein, have been included in section 'Legal information'.

© 2024 NXP B.V.

All rights reserved.

For more information, please visit: https://www.nxp.com

Date of release: 24 January 2024 Document identifier: AN14178